### 人才資料查詢【授權公開查詢】 - CFP<sup>®、</sup>AFP有效持證人篇

## FPAT官網教學篇 https://www.fpat.org.tw

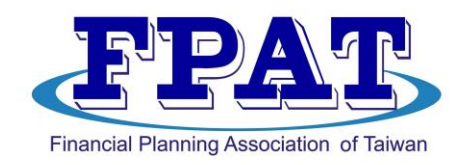

#### 社團法人臺灣理財顧問認證協會

## FPAT網址 https://www.fpat.org.tw

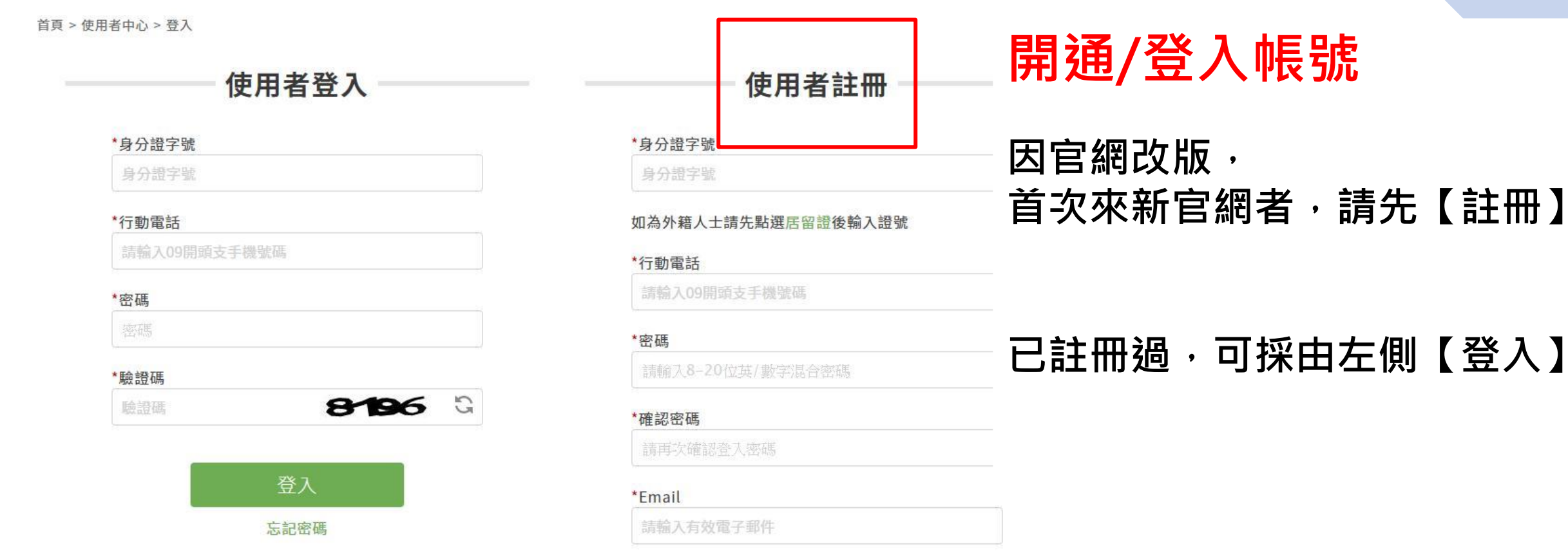

#### \*驗證碼

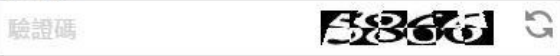

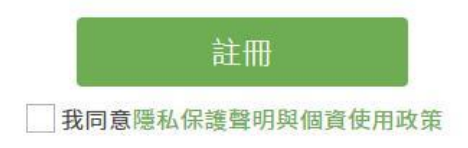

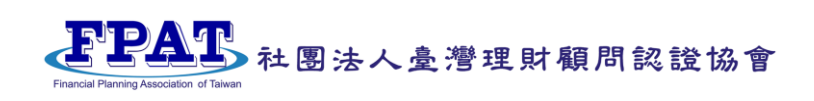

2

個人資料

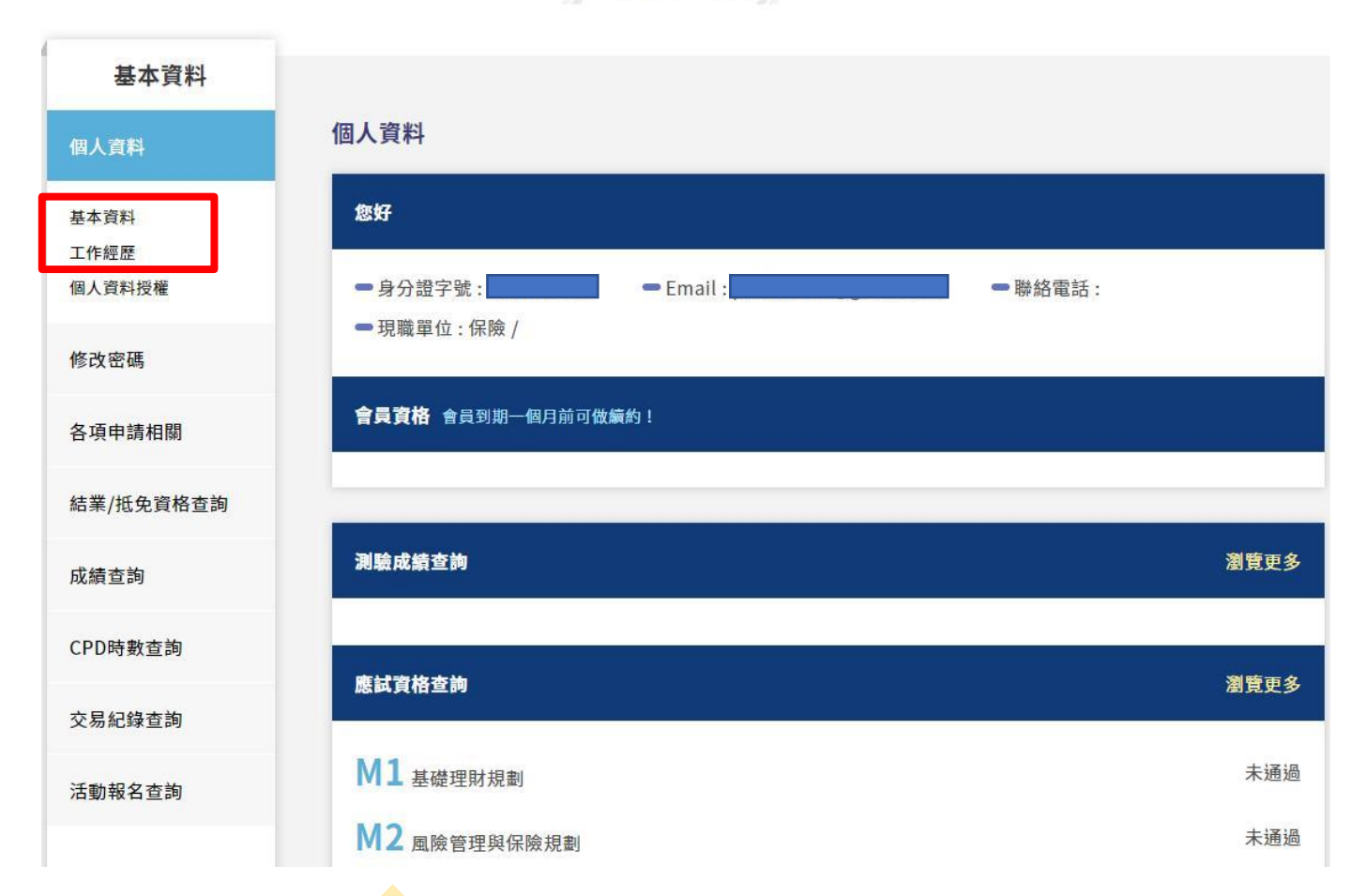

### 檢核基本資料

#### 1.點選左側【基本資料】、【工作經歷】

2.更新內容各項資料

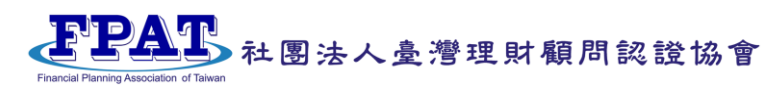

### 個人資料授權: 勾選【同意】的類別可在協會官網供一般民眾查詢

首頁 > 使用者中心 > 個人資料授權

#### 個人資料授權

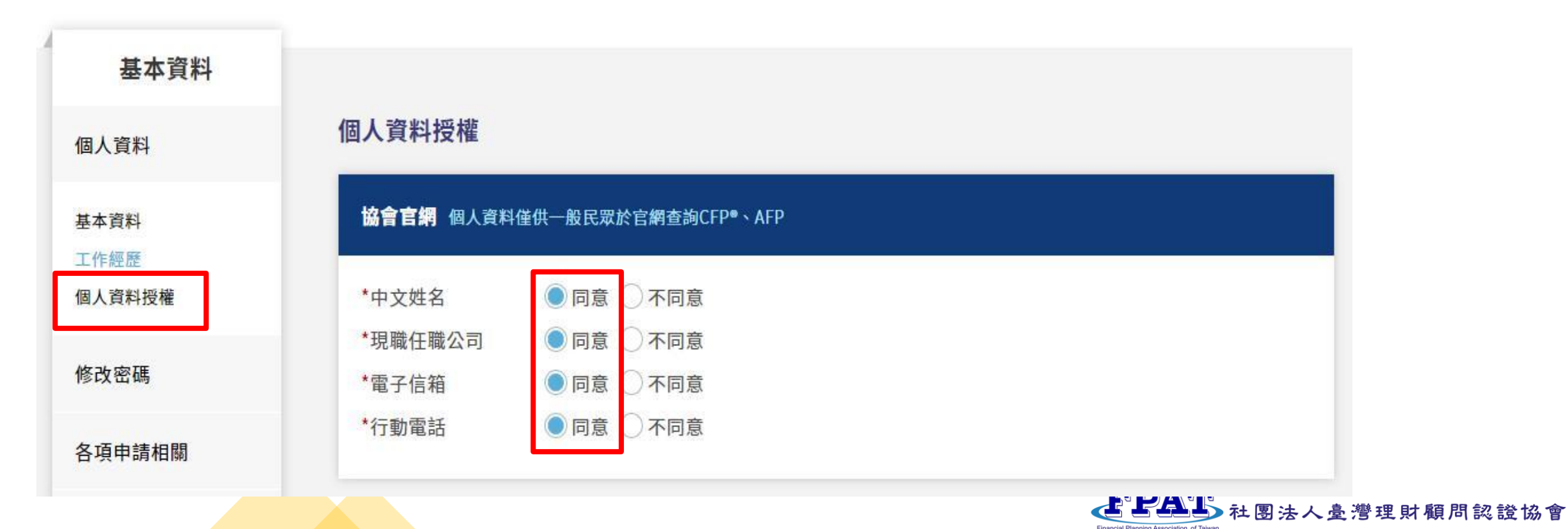

### 人才資料查詢-CFP®、AFP持證人

#### 點選【首頁】-【AFP/CFP®】-【人才資料查詢】,就可做查詢

首頁 > 人才資料查詢

#### 人才資料查詢

|                                                |                                              | 輸入姓名                                                               | 輸入服務單位                                 | 證照類型                  | 搜尋                   |            |          |
|------------------------------------------------|----------------------------------------------|--------------------------------------------------------------------|----------------------------------------|-----------------------|----------------------|------------|----------|
| ŧ                                              |                                              |                                                                    |                                        |                       |                      |            |          |
| ■<br>本名單公告編                                    | ፵CFP <sup>®</sup> /AFP <sup>®</sup> 持證       | 人書面同意者,提                                                           | 供CFP <sup>®</sup> /AFP <sup>®</sup> 持詞 | 登人之證號、 姓名             | 、聯絡電話與               | 電子信箱資訊     | ,未同意者僅提供 |
|                                                |                                              |                                                                    | (d)                                    |                       |                      |            |          |
| P~/AFP®證號                                      | r<br>供<br>查<br>詞<br>。                        |                                                                    |                                        |                       |                      |            |          |
| P~/AFP®證號<br>查詢專業人才                            | 『供查詞。<br>時,可輸入CFP <sup>®</sup> /             | AFP <sup>®</sup> 持證人之姓名                                            | 、服務單位之任一個                              | 孫件選項,惟證照之             | 類型則為必選項目             | <b>1</b> • |          |
| P~/AFP*證號<br>查詢專業人才                            | 供查詞。<br>時,可輸入CFP <sup>®</sup> /<br>オ資料,ま一菜C  | AFP <sup>®</sup> 持證人之姓名                                            | < 服務單位之任一條<br>の問個 人 聯繫資料               | 条件選項,惟證照之             | 類型則為必選項目             | ] •        |          |
| P~/AFP~證勁<br>查詢專業人才<br>如查詢不到人                  | "供查詢。<br>時,可輸入CFP <sup>®</sup> /<br>才資料,表示該C | AFP <sup>®</sup> 持證人之姓名<br>FP <sup>®</sup> /AFP <sup>®</sup> 持證人未给 | 、服務單位之任一條<br>公開個人聯繫資料                  | 条件選項,惟證照之<br>或其專業證照已逾 | 類型則為必選項E<br>期未登錄於網站中 | ] •<br>- • |          |
| P~/AFP®證號<br>查詢專業人才<br>和查詢不到人<br><b>詢結果</b>    | 徙查詢。<br>時,可輸入CFP <sup>®</sup> /<br>才資料,表示該C  | AFP <sup>®</sup> 持證人之姓名<br>FP <sup>®</sup> /AFP <sup>®</sup> 持證人未分 | 、服務單位之任一條<br>公開個人聯繫資料                  | 条件選項,惟證照之<br>或其專業證照已逾 | 類型則為必選項E<br>期未登錄於網站中 | ] •<br>= • |          |
| ·P~/AFP®證號<br>查詢專業人才<br>如查詢不到人<br>: <b>詢結果</b> | 徙查詢。<br>時,可輸入CFP <sup>®</sup> /<br>才資料,表示該C  | AFP <sup>®</sup> 持證人之姓名<br>FP <sup>®</sup> /AFP <sup>®</sup> 持證人未ź | 、服務單位之任一條<br>公開個人聯繫資料:                 | 条件選項,惟證照之<br>或其專業證照已逾 | 類型則為必選項目<br>期未登錄於網站中 | ] o<br>- o |          |

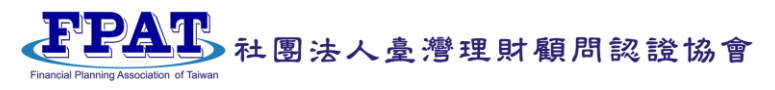

# 謝謝指教

如有CFP®/AFP教育訓練課程抵免、 測驗考試、認證申請、換證申請、 持續進修時數申請或活動參與等各項疑問, 請與協會聯繫02-23965698

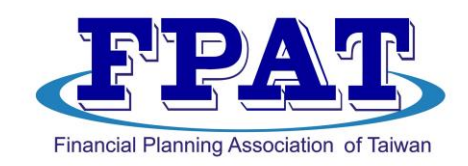

#### 社團法人臺灣理財顧問認證協會